| 填寫教師請假單                          |                     |           |   |     |      |            |
|----------------------------------|---------------------|-----------|---|-----|------|------------|
| 請假教師                             | 請假學期別*              |           |   | 假別* |      |            |
| 陳啟聰                              | 109學年3              | 92學期      | ~ | 公差  |      |            |
| 事由『                              |                     |           |   | -   | 公差地點 | 選擇申請表      |
| 請輸入請假事由                          |                     |           |   |     |      | 請選擇出國申請表 ~ |
| 請假起訖時間*                          |                     |           |   |     | 天    | 小時         |
| O 2021-06-01                     | 08:00 - 2021-06     | -01 17:00 |   |     | 請假天數 | 高贵假建马数     |
| 課程安排                             |                     | 職務代理人     |   |     | 證明文件 |            |
| 無課務                              | ~                   |           |   | ~   |      |            |
| 上傳證明文件<br>證明文件檔案(可多)<br>選擇檔案 未遲擇 | <b>當上傳)</b><br>任何檔案 |           |   |     |      |            |

因應差勤系統改版,本校同仁自6月1日起出差(例如:帶學生參加○○競賽, 選擇「公差」的假別,欄位有「☆」為必填。畫面如下:

14 存橋 × 周閉

| 編號   | 假別           | 事由<br>登記時間                  | 假期起訖                                  | 請假時間 | 課務  | 申請表 | 代理人 | 單位主管 | 教學組<br>長 | 人事主任 | 校長 | 續修    |
|------|--------------|-----------------------------|---------------------------------------|------|-----|-----|-----|------|----------|------|----|-------|
| 2037 | 公差<br>27 差旅費 | 參加龍舟競賽(測試資料)<br>06-01 08:32 | 2021-06-01 08:00-<br>2021-06-01 17:00 | 1天   | 無課務 |     | 黃敏芳 |      | 免策核      |      |    | 6 6 2 |

假單核可後,再俟人事室通知,填寫旅費報告表。

而「公假」假別點選後,會出現公假類別欄位,如同仁是奉派參加研習,請再點選「具公差性質」,畫面如下:

| 編號   | 假別                   | 事由<br>登記時間                        | 假期起訖                                  | 請假時間 | 課務  | 申請表 | 代理人 | 單位主管 | 教學組<br>長 | 人事主任 | 校長 |
|------|----------------------|-----------------------------------|---------------------------------------|------|-----|-----|-----|------|----------|------|----|
| 2038 | 公假<br>具公差性質<br>ご 差旅費 | 參加人事業務研習(測試資<br>料)<br>06-01 08:38 | 2021-06-02 08:00-<br>2021-06-02 17:00 | 1天   | 無課務 |     | 黃敏芳 |      | 免簽核      |      |    |

日後亦可填寫旅費報告表。

如果點選「公假」而公假類別不選擇(表示只請公假,日後不請交通費,例如: 研習地點離本校5公里內),畫面如下:

| 編號   | 假別 | 事由<br>登記時間                        | 假期起訖                                  | 請假時間 | 課務  | 申請表 | 代理人 | 單位主管 | 教學組<br>長 | 人事主任 | 校長 |
|------|----|-----------------------------------|---------------------------------------|------|-----|-----|-----|------|----------|------|----|
| 2039 | 公假 | 參加人事業務研習(測試資<br>料)<br>06-01 08:41 | 2021-06-03 08:00-<br>2021-06-03 17:00 | 1天   | 無課務 |     | 黃敏芳 |      | 免簽核      |      |    |

則不會有差旅費的 button,日後亦無法填寫旅費報告表。

另「補休假」假別,會出現「補休項目」,補休項目為必選,如果沒有選擇「補 休項目」,系統將不允許這筆假單送出,而選擇補休項目後,會將補休項目自動 帶入「事由」,這是當初人事室一直要求同仁務必填寫補休事由(是用那一個補休 項目補休),而不是填寫「補休假」、「處理私人事務」等等的事由。事由由系統 自動帶入,請同仁不要再去更改,謝謝!畫面如下:

| 填寫教師請假單                               |                      |                     |                   |                       |                    |       |         |  |
|---------------------------------------|----------------------|---------------------|-------------------|-----------------------|--------------------|-------|---------|--|
| 請假教師                                  | <b>請假學期</b><br>109學家 | 問】★<br>手第2學期 ~      | <b>假別*</b><br>補休假 | ~                     | 編休假項目<br>109學年度班親會 | 活動工 🖌 |         |  |
| <b>事由*</b><br>補休假:109學年               | 度斑親會活動コ              | 匚作人員[2021-09-18](4) |                   | <b>選擇申請表</b><br>請選擇出日 | 國中請表 >             |       | I       |  |
| <sub>请假起訖時間</sub> 。                   |                      |                     | F                 |                       | 小時                 |       |         |  |
| ② 2021-06-01 08:00 - 2021-06-01 17:00 |                      |                     |                   | 請假天數                  |                    | 請假時數  |         |  |
| <b>果程安排</b><br>無課務                    | ~                    | 職務代理人               | ~                 | 證明文件                  |                    |       |         |  |
| 上傳證明文件                                |                      |                     |                   |                       |                    |       |         |  |
| 證明文件檔案(可多)<br>選擇檔案 未選擇                | 檔上傳)<br>任何檔案         |                     |                   |                       |                    |       |         |  |
|                                       |                      |                     |                   |                       |                    | PB a  | 字檔 × 關比 |  |

另新版增加「申請加班」,本校同仁如果是個別加班請依規定至系統申請,並依 規定至人事室填寫「加班簽到退紀錄簿」,加班申請核可後,會自動轉為補休項 目,可供同仁日後補休。

如果是通案性質加班(例如:〇〇學年度班親會工作人員),同仁毋需至系統申請加班;請依加班工作之性質,由主辦處(室)簽核,並附參加同仁之簽到退紀錄,簽呈需敘明主要內容①加班事由②加班起訖時間(時數)③加班人員④公文或其他證明文件(非必要),簽呈其他內容由主辦單位依加班性質自行審酌敘明。簽奉核可後,請將相關資料送至人事室,人事室將加班資料登入系統,可供同仁日後補休。個別加班,畫面如下:

| う講師 (学)<br>同時加班 | <sup>服務代理</sup> 主部<br>填寫加班申請單    | 務代理 \$ 茶旅費列表         | 180 補休假列表                | lad 20.9928664        | o Himmin |    | Q, 授權列表 |
|-----------------|----------------------------------|----------------------|--------------------------|-----------------------|----------|----|---------|
| 109學年第3         | 申請教師<br><b>陳啟聰</b>               | 加班學期別 -<br>109學年第2學期 | ~                        | <b>請選擇加班獎</b><br>一般加班 | 理 -      | N. | 7       |
| 20104           | 事由 *<br>證明文件                     |                      | 加班起診時間*<br>② 2021-06-01( | 07:30 - 2021-06-0     | 01 17:00 |    | 加班時數    |
| <   < 1<br>使用說明 | 上傳證明文件<br>證明文件檔案(可多)<br>選擇檔案 未選擇 | <b>當上傳)</b><br>任何檔案  |                          |                       |          |    |         |
|                 |                                  |                      |                          |                       |          |    | 考存檔 ×   |

因新版於110年6月1日上線,因新冠疫情影響,並未辦理教育訓練,如同仁有 問題仍可隨時詢問人事室,本人如無法解決或回答,再請教其他人事人員,謝謝!